| eLocker                                                                                                    | studywiz<br>spark                                                                                                    |
|----------------------------------------------------------------------------------------------------|----------------------------------------------------------------------------------------------------|
| iPod Synching                                                                                                    | tudywiz Spark provides the option to synchronize Video, udio and Calendar files to your iPod.                                                                             |
| Studywiz (<br>studywiz (<br>study) | 1 Click the Tools button.                                                                                                    |
| Tools                                                                                                    | 2 Click the Synchronizing with My iPod button.                                                                                                    |
| Hogs     Item Clobal Community       Mail merge     Item Clobal Community                                                                                                    | 3 From the <b>Select Time Period</b> list, select the time period you want to see.                                                                                        |
| Options<br>Certon:                                                                                                    | 4 From the Select Activities to include list select the Activity types you want to include.                                                                               |
| Select Time Period.<br>Select All up to now<br>Cast week<br>Cast Memb<br>Bio Press<br>Select All up to now<br>Cast week<br>Cast Memb<br>Bio Press<br>Select All up to now<br>Cast week<br>Cast Memb<br>Bio Press<br>Select All up to now<br>Cast Weeks<br>Select All up to now<br>Cast Weeks<br>Select All up to now<br>Cast Weeks<br>Select All up to now<br>Cast Weeks<br>Select All up to now<br>Cast Weeks<br>Select All up to now<br>Cast Weeks<br>Select All up to now<br>Cast Weeks<br>Select All up to now<br>Cast Weeks<br>Select All Up to now<br>Cast Weeks<br>Select All Up to now<br>Select All Up to now<br>Cast Weeks<br>Select All Up to now<br>Cast Weeks<br>Select All Up to now<br>Cast Weeks<br>Select All Up to now<br>Select All Up to now<br>Cast Weeks<br>Select All Up to now<br>Cast Weeks<br>Select All Up to now<br>Select All Up to now<br>Select                                                                                                    | <ul> <li>If you want Global Activities to be available for download, select Yes.</li> <li>Otherwise leave the No option selected.</li> </ul>                              |
|                                                                                                    | 6 Click Next.                                                                                                    |
| Select Activities           Octobas:         Time Periodall           Videa:         Videa:           No Activities available         Time Periodall                                                                                                    | <ul> <li>7 Select the Activities you want to<br/>download to your iPod using the<br/>checkboxes adjacent to each Activity title.</li> </ul>                               |
| Audio Lessen: [Salert Al] [Cazz]  WMAN-Media La Training Tasks: Our Solar System Leam about NASA exploration on Mars                                                                                                    | 8 Click the GO! button. The Synchronizing page appears.                                                                                                    |
| Calendar: [Salet, Al]   Clast  <br>Plase make user that your PloC has been connected to your machine before synchronizing calendars.<br>Al;66/2009 10:17 AM<br>by honce. Trainet Teacher<br>I Training Tasks: Our Solar System > Our Solar System<br>A calendar of Solarce Events                                                                                                    | When the selected activities have been<br>downloaded to your iPod, <b>The activities you</b><br><b>requested are synchronized with your iPod</b><br>notification appears. |
| Synchronizing_                                                                                                    |                                                                                                    |
| Note  Deart close this window or open another synchronizing window when synchronizing is in progress.  I you can't use iffunes automatically with our module try to download this <u>setues program</u> and run it. You may need to restart your  start setup.                                                                                                    | browser                                                                                                    |
|                                                                                                    |                                                                                                    |

## **Tips and Hints**

- 1 Only iPod compatible Audio and Video can be synced with an iPod. iPod compatible audio and video files include: m4v, mp4, m4a, mp3, mov, aiff, wav and aac.
- 2 You can synchronize any Studywiz Spark Calendars with your iPod.

If you have any ideas for ways to use the iPod synching feature you're invited to share it with other teachers at the Studywiz Global Community – http://studywizgc.org/. Log in using the button on your Studywiz deployment.